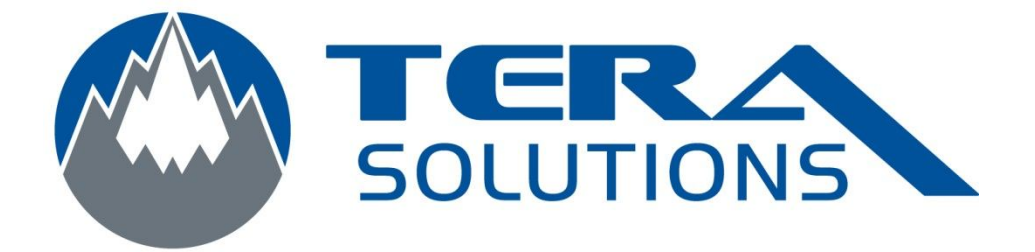

## Ajout d'un compte Exchange sur I Phone / I Pad

Par Tera-Solutions Inc.

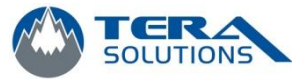

1. Cliquez sur l'icône *Réglages* 

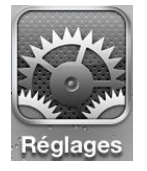

2. Cliquez sur l'onglet *Mail, Contacts, Calendrier* 

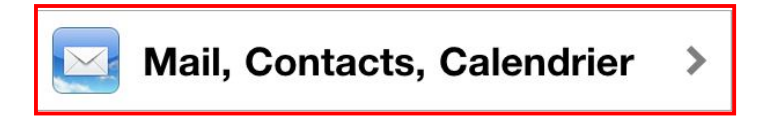

>

3. Cliquez sur *Ajouter un compte...* 

Ajouter un compte...

4. Sélectionnez *Microsoft Exchange* dans la liste

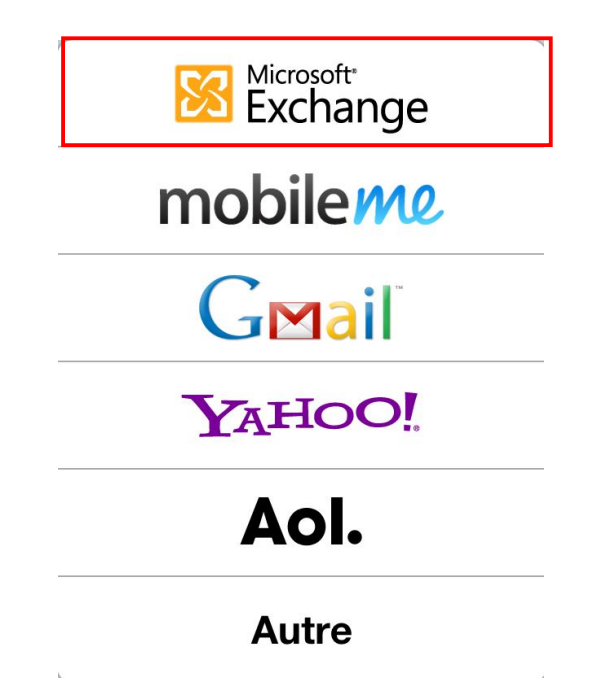

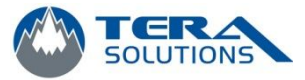

5. Entrez votre adresse courriel, votre nom d'utilisateur et votre mot de passe et cliquez sur *Suivant* 

| Annuler                  | Exchange Suivant    |  |  |  |
|--------------------------|---------------------|--|--|--|
| Adresse                  | email@societe.com   |  |  |  |
| Domaine                  | facultatif          |  |  |  |
| Nom d'utilisateur requis |                     |  |  |  |
| Mot de passe requis      |                     |  |  |  |
|                          |                     |  |  |  |
| Description              | Mon compte Exchange |  |  |  |

6. Attendre la fin de la vérification

| * Vérification |             |  |  |
|----------------|-------------|--|--|
| Adresse        |             |  |  |
| Domaine        | facultatif  |  |  |
| Nom d'uti      | lisateur    |  |  |
| Mot de pa      |             |  |  |
| Descriptio     | on Exchange |  |  |
|                |             |  |  |

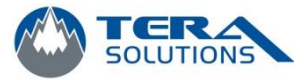

7. Entrez l'adresse du serveur (ex: ???.podzone.net ) et cliquez sur Suivant

| Annuler           | Exchange          | Suivant |  |  |
|-------------------|-------------------|---------|--|--|
| Adresse           |                   |         |  |  |
| Serveur           | serveur.entrepris | e.com   |  |  |
| Domaine           | facultatif        |         |  |  |
| Nom d'utilisateur |                   |         |  |  |
| Mot de passe      |                   |         |  |  |
|                   |                   |         |  |  |
| Description       | Exchange          |         |  |  |

8. Attendre la fin de la vérification

| 51N               | Vérification |  |  |
|-------------------|--------------|--|--|
| Adresse           |              |  |  |
| Serveur           |              |  |  |
| Domaine           | facultatif   |  |  |
| Nom d'utilisateur |              |  |  |
| Mot de passe      |              |  |  |
| Descriptio        | on Exchange  |  |  |

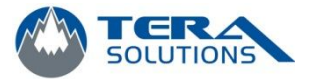

9. Activez les cases Contacts et Calendriers

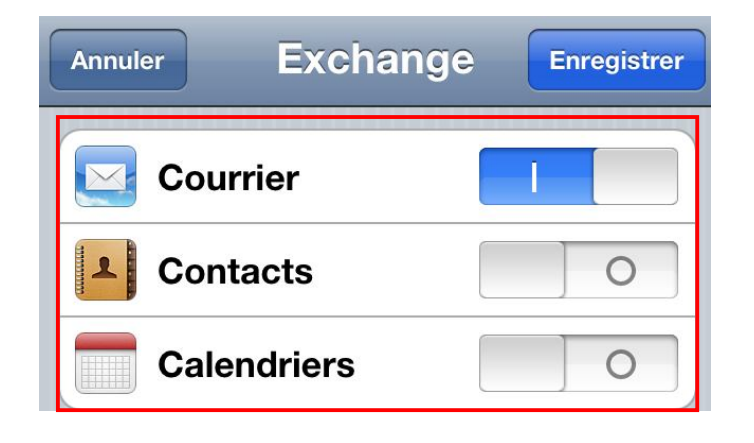

## 10.Cliquez sur *Conserver sur mon I Phone/I Pad* et confirmer une 2e fois

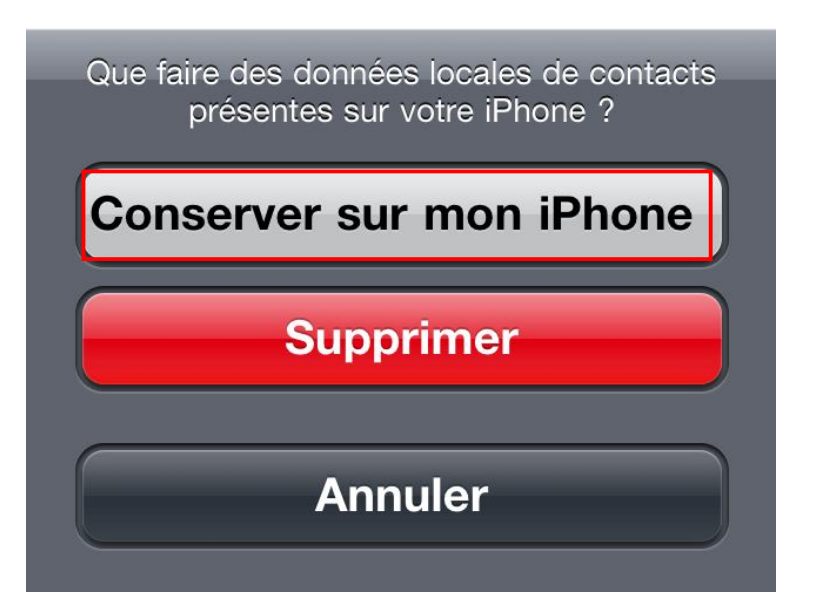

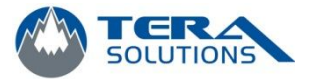

## 11.Cliquez sur **Enregistrer**

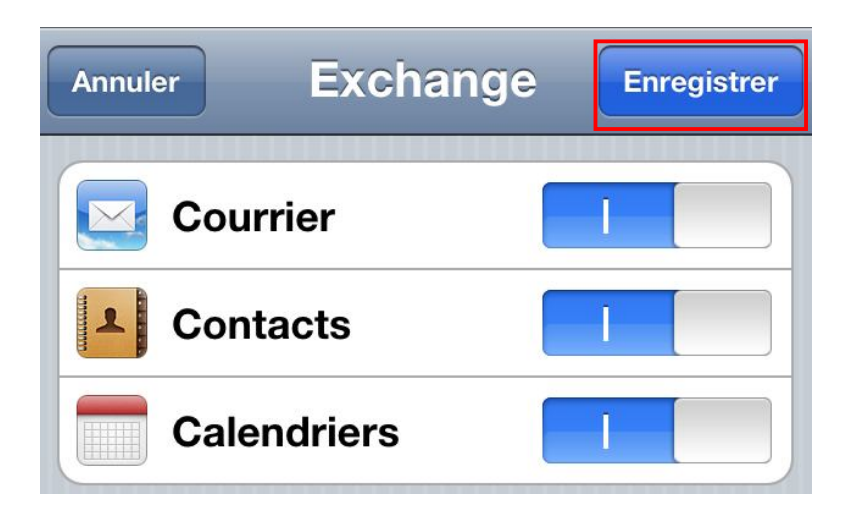

12. Dans la section *Courrier à synchroniser*, sélectionnez tout

| Exchange                 |           | tout       | ~  |
|--------------------------|-----------|------------|----|
| Compte                   | >         | 1 jour     |    |
| Courrier                 |           | 3 jours    |    |
| Contacts                 |           | 1 semaine  |    |
| Calendriers              |           | 2 semaines |    |
|                          |           | 1 mois     |    |
| Courrier à synchr.       | 3 jours 🔉 |            | J. |
| Dossiers à synchr. Boîte | e de ré 🔉 |            |    |